# SIEMENS

October 2006

01 07 Logical link device 800C04

## Use of the application program

| Product family: | Controller |
|-----------------|------------|
| Product type:   | Controller |
| Manufacturer:   | Siemens    |
|                 |            |

Name:Logical link device N 347/02Order no.:5WG1 347-1AB02

## **Functional description**

The logical link device N 347/02 makes it possible to link binary information logically.

It uses up to  $255 \times 1$  bit communication objects of type EIS 1, which can be assigned as required to the inputs or the output of up to 126 logic gates. The user is thus not tied to a fixed gate size with a constant number of inputs. He can moreover determine for each logic gate the number of inputs it should have and which logic operations should be carried out.

The user can assign one of the following logic functions to a gate:

## AND / NAND / OR / NOR

The inversion (negation) of binary information can be carried out via NAND or NOR gates with only one input. It can also be selected individually for each output and input whether it is linked directly or inverted.

It is also possible to link an input with the output of another gate in order to carry out more complex functions such as EXOR gates or closed-loop flipflop operations.

The N 347/02 device listens to switching telegrams on the bus with the group addresses of all the assigned inputs or queries the current value of the group addresses cyclically.

Send conditions (output filter) can be defined for the outputs which describe when the output should generate a telegram.

Time functions can also be activated for each output. It is possible to switch on and off with a delay or the output can automatically revert once it has been switched on (staircase lighting function). The time intervals can be set between 0.1 seconds and 22 hours and can be retriggered if required.

Using a special supplementary tool (DLL) which is a component of the Siemens product database and is automatically linked to the device when the N 347/02 is selected in ETS2 (EIB Tool Software, version 1.1 onwards), the user can easily assign parameters to the N 347/02 and load the parameter settings via the EIB into the device.

## Attention!

Version 4 of the application program may only be downloaded to a logic module N 347/02.If this application is downloaded into a logic module N 347/01, the devicebecomes unusable as a result and must be returned to Siemens AG for reprogramming.

If the programming LED is flashing (0.5 seconds off, 1.5 seconds on) there is a faulty setting of the device in the parameter list. By this logically false links may come up.

An example of such a link could be like that:

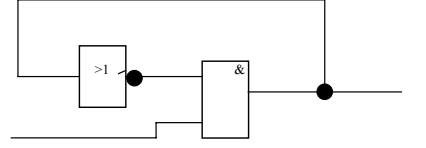

The device cannot determine a clear-cut result in the example shown above. This cannot produce a steady output.

Remedy:

The device must be reloaded with the correct parameter settings.

## **General parameters**

| dit Parameters                                                                 |                      |
|--------------------------------------------------------------------------------|----------------------|
| General                                                                        |                      |
| Delay time after reset                                                         | no delay             |
| Delay time between two value request<br>telegrams during recovery from a reset | 1 second             |
| Delay time between two value send telegrams during recovery from a reset       | no delay             |
| Cycle time to update all inputs in<br>normal mode                              | 5 seconds            |
| Delay time between two value request<br>telegrams in normal operation mode     | 0.3 seconds          |
| Delay time between two value send<br>telegrams in normal operation mode        | no delay             |
|                                                                                |                      |
|                                                                                |                      |
|                                                                                |                      |
|                                                                                |                      |
| OK Cancel                                                                      | Info Low Access Help |

| Parameters                      | Settings                                                                                                    |
|---------------------------------|----------------------------------------------------------------------------------------------------|
| Delay time after reset          | no delay<br>2 seconds<br>5 seconds<br>10 seconds<br>30 seconds<br>1 minute<br>2 minutes<br>5 minutes<br>10 minutes |
| On the one hand, this parameter | er is used to give the devices                                                                                     |

Update: http://www.siemens.de/installationstechnik

Technical manual

instabus EIB

## Application program description

01 07 Logical link device 800C04

October 2006

#### (objects) that are to be polled enough time to prepare the The cyclic time for polling input objects is generally set via this object values. On the other hand, the bus load can be parameter. However, if the period for polling all the assigned corrected by all the bus devices after a reset so that important objects exceeds the "Cycle time to update all inputs in normal signals can be processed first mode" due to the "Delay time between two value request no delay telegrams in normal operation mode", the longer period is Delay time between two 0.2 seconds value request telegrams taken as the cyclic interval. 0.3 seconds during recovery from a Cycle time to update all inputs 0.5 seconds reset in normal mode 0.7 seconds 1 second 2 seconds 5 seconds 10 seconds 20 seconds Delay time between two value request Time This parameter is also used to monitor the bus load with a telegrams in normal operation mode timed distribution of the value request telegrams after a reset. The logic operations are only processed once all the objects have been polled Cycle time to update all inputs no delay in normal mode Delay time between two 0.2 seconds send telegrams during 0.3 seconds recovery from a reset 0.5 seconds Time 0.7 seconds Cycle time (calculated as total of intervals between telegrams) 1 second 2 seconds All the logic results are sent on bus voltage recovery. As a no delay Delay time between two result, a heavy load can be placed on the bus for a value request telegrams in 0.2 seconds considerable period. In order to avoid this, a delay time can 0.3 seconds normal operation mode be set here between two send telegrams. The logic 0.5 seconds operations are not carried out throughout the sending 0.7 seconds process 1 second 2 seconds 5 seconds 10 seconds 20 seconds This parameter is also used to monitor the bus load with a timed distribution of the value request telegrams after a reset. The logic operations are only processed once all the objects have been polled. Delay time between two no delay send telegrams in normal 0.2 seconds 0.3 seconds operation mode 0.5 seconds 0.7 seconds 1 second 2 seconds All the logic objects are sent on bus voltage recovery. As a result, a heavy load can be placed on the bus for a considerable period. In order to avoid this, a delay time can be set here between two send telegrams. The logic operations are not carried out throughout the sending process **Parameters** Settings 2 seconds Cycle time to update all 5 seconds inputs in normal mode 10 seconds 30 seconds 1 minute 2 minutes 5 minutes 10 minutes 15 minutes

Technical manual

Update: http://www.siemens.de/installationstechnik

## 01 07 Logical link device 800C04

## Parameterisation of logic gates using supplementary tools

The parameterisation of the logic module N 347/02 is carried out using a supplementary tool which is accessed via the "Gate" tab. Up to 255 communication objects can be stored in the logic module N 347/02. All the communication objects are 1 bit objects. These can be defined as inputs or outputs for the gates i.e. each input or output corresponds to a communication object. Each gate can have between 1 and 252 inputs and one output. The maximum possible number of gates is produced from the number of gates that have been configured and the number of inputs that have been assigned per gate.

An output can also act as the input of another gate. The input and the output however do not use the same communication object as the assignment is stored internally in a parameter.

The following screens contain this example.

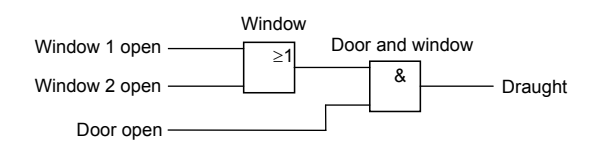

#### 'Edit Device' dialog

| Jsed Associations 2% |            |                 |      |                  |
|----------------------|------------|-----------------|------|------------------|
| Jsed                 | Con<br>Nun | Munication Ubje | Type | Number of Inputs |
|                      | 2          | Window          | OR   | 2                |
|                      | 1          | Door and window | AND  | 2                |
|                      | New        | Edit            |      | Delete Print     |

#### **Creating new gates**

It is possible to create new gates. Information such as the name and type of the gate (AND, OR, NAND, NOR) as well as the number of inputs is entered by the user. New gates are displayed in a list and can be edited or deleted as required. This data can be modified in the "Edit Gate" dialog.

The dialog also displays the percentage of associations and communication objects that has been used.

#### 'New Gate' dialog

| New Gate                 | ×               |
|--------------------------|-----------------|
| <u>N</u> ame             | Door and window |
| <u>Т</u> уре             | AND             |
| Number of <u>I</u> nputs | 2               |
| ОК                       | Cancel Help     |

#### Printing

It is possible to print out the assignment of inputs, outputs and group addresses to the gates as well as the input- and output-specific parameters. The general parameters can be printed out using the standard printing function.

Technical manual

## <u>instabus</u> EIB

## Application program description

October 2006

## 01 07 Logical link device 800C04

#### Device information

| Test project N 347/02<br>01.01.001<br>Logical link device N 347/02                                             | (V3)/Siemens                                           |
|----------------------------------------------------------------------------------------------------|--------------------------------------------------------|
| Name                                                                                                    | Window                                                 |
| Type                                                                                                    | OR                                                     |
| Communication object no.<br>Group address(es)<br>Poll communication object<br>Default value<br>Direct/inverted | 0/Input<br>00/0006<br>Window 1<br>Never<br>0<br>Direct |
| Communication object no.<br>Group address(es)<br>Poll communication object<br>Default value<br>Direct/inverted | 1/Input<br>00/0003<br>Window 2<br>Never<br>0<br>Direct |
| Communication object no.                                                                                       | 2/Output                                               |
| Group address(es)                                                                                              | 00/0007                                                |
| Linked with input                                                                                              | Window open                                            |
| Direct/inverted                                                                                                | 4/Door and window                                      |
| Send condition                                                                                                 | Direct                                                 |
| No time function                                                                                               | None                                                   |
| me                                                                                                    | Door and window                                        |
| De                                                                                                    | AND                                                    |

## 'Edit Gate' dialog (in the two different modes)

|                    |                 |                         |                      | -                | 1  |
|--------------------|-----------------|-------------------------|----------------------|------------------|----|
| <u>N</u> ame   Win | 00 <del>W</del> |                         |                      | Туре   ОК 💌      |    |
| <u>Com</u> 1/0     | Invert          | Connected with          | Polling              | Default Value    | Ke |
| →[] 0 Input        | No              | Group Address 00/0/006  | Never                | 0                |    |
| → 1 Input          | No              | Group Address 00/0/003  | Never                | 0                |    |
| 2 Output           | No              | Input 4/Door and Window |                      |                  |    |
| <                  |                 |                         |                      |                  | Þ  |
|                    |                 | Connect with            |                      |                  |    |
| New In             | p <u>u</u> t    | Group Addre             | ess () Output        |                  |    |
| <u>E</u> di        |                 | Existent                | O New Gro            | oup Address      |    |
| arameter           |                 | Selection               | Grp. <u>A</u> ddr. 1 | lame             |    |
| Time Function      | ns (active)     | 1.1                     | 00/0/001 Doc         | or open<br>dow 2 |    |
| Send Alway         |                 | Not used                | 00/0/004 Dra         | ught             |    |
| if New r           | eception        | -                       | 00/0/006 Wir         | dow open         |    |
| Invert No          |                 |                         |                      |                  |    |
| 2                  |                 |                         |                      | 7                |    |
|                    |                 |                         | Connect              |                  |    |
|                    |                 | _                       |                      | _                |    |

| N               | ame Doo     | r and Windo   | w  |                      |                      | Type AND 💌           | - |
|-----------------|-------------|---------------|----|----------------------|----------------------|----------------------|---|
| Corr            | 1/0         | Invert        | Co | nnected with         | Polling              | Default Value        | - |
| ≯@ 3            | Input       | No            | Gr | oup Address 00/0/001 | Never                | 0                    |   |
| → 4             | Input       | No            | Ou | tput 2AMindow        |                      |                      |   |
| <b>]</b> → 5    | Output      | No            | Gr | oup Address 00/0/004 |                      |                      |   |
|                 |             |               |    |                      |                      |                      | 1 |
|                 |             |               |    | Connect with         |                      |                      |   |
|                 | New Ir      | ip <u>u</u> t |    | Group Address        | ess 🔿 Out <u>p</u> u | it                   |   |
|                 | <u>E</u> di | t             |    | Existent             | O Ne <u>w</u> I      | Group Address        |   |
|                 | Delete I    | nput          | =  | Selection            | Grp. <u>A</u> ddr.   | Name                 |   |
| arameter        |             |               | _  | 1.1                  | 00/0/001 C           | oor open<br>Vindow 2 |   |
| P <u>o</u> llir | ng Never    |               | -  | Not used             | 00/0/004 0           | raught<br>Vindow 1   |   |
| Defa            | uit 0       |               | T  |                      | 00/0/007 V           | Vindow open          |   |
| -<br>Inve       | art No      |               | Ţ  |                      |                      |                      |   |
| 2               | 1110        |               | _  |                      |                      |                      |   |
|                 |             |               |    |                      | Lonne                | ect                  |   |

| Name                                                                                                    | Door and window                                                               |  |  |
|----------------------------------------------------------------------------------------------------|-------------------------------------------------------------------------------|--|--|
| Type                                                                                                    | AND                                                                           |  |  |
| Communication object no.<br>Group address(es)<br>Poll communication object<br>Default value<br>Direct/inverted | 3/Input<br>00/0001 Door 1 open<br>00/0005 Door 2 open<br>Reset<br>1<br>Direct |  |  |
| Communication object no.                                                                                       | 4/Input                                                                       |  |  |
| Linked with output of                                                                                          | Window                                                                        |  |  |
| Poll communication object                                                                                      | Never                                                                         |  |  |
| Default value                                                                                                  | 0                                                                             |  |  |
| Direct/invert                                                                                                  | Direct                                                                        |  |  |
| Communication object no.                                                                                       | 5/Output                                                                      |  |  |
| Group address(es)                                                                                              | 00/0004 Draught                                                               |  |  |
| Direct/inverted                                                                                                | Direct                                                                        |  |  |
| Send condition                                                                                                 | Output change                                                                 |  |  |
| ON delay                                                                                                    | 00:00:05.0                                                                    |  |  |
| Retrigger                                                                                                    | Not possible                                                                  |  |  |

Technical manual

Update: http://www.siemens.de/installationstechnik

3.11.1.8.1/4

800C04, 8 pages

October 2006

## 01 07 Logical link device 800C04

## **Editing gates**

The "Edit Gate" dialog contains the following basic elements:

| - Name           | Gate name - this can be modified                                                                                                    |                                                                     |
|------------------|----------------------------------------------------------------------------------------------------|---------------------------------------------------------------------|
| - Туре           | Gate type - this can also be modified                                                                                                    | - 11                                                                |
| - I/O            | Input / Output                                                                                                    |                                                                     |
| - Invert         | Direct / inverted, indicates whether<br>the input or output is inverted before<br>the logic function is carried out.                                                                                                    |                                                                     |
| - Comm. Obj. No. | The number of the communication<br>object is displayed here. If the<br>communication object data needs to<br>be changed, this can be carried out<br>in the standard ETS2 "Edit Object"<br>dialog. The standard dialog can be<br>accessed from this screen via the<br>"Edit" button or by double clicking.                                                                                                    | Changir<br>The bas<br>address<br>to the re<br>idea to s<br>also pos |
| - Key            | A key can be stored for each object<br>in the standard ETS2 "Edit Object"<br>dialog. This is used above all to<br>provide the inputs or outputs with a<br>"comment" for more complex logic<br>operations.                                                                                                    | mode ca<br>button o<br>Connect<br>added to<br>connecti<br>- Connect |
| - Connected with | An input can either be linked with a<br>group address or with an output of<br>another gate. If the input is linked<br>with a group address, the word<br>"group address" is displayed together<br>with an enumeration of all the group<br>addresses that are linked to this<br>output. Depending on the setting in<br>ETS, the group address that is<br>assigned to the input/output is<br>displayed in 2 or 3 levels. | - Numbe                                                             |
|                  | If however the input is linked to an<br>output, the word "output" is entered.<br>The object that the output controls<br>and the name of the gate are also<br>noted.                                                                                                    | name                                                                |
| - Polling        | It can be set for each input whether<br>polling is always carried out, never<br>carried out or only after a reset. The<br>selected option is indicated here.                                                                                                    | The use method.                                                     |
| - Default        | After a reset, the selected input is<br>preset with the value displayed. This<br>field is only displayed if an input is<br>selected in the list.                                                                                                    |                                                                     |

| Send | This field is only displayed if an<br>output is selected in the list and<br>indicates whether the output state is<br>always sent or only if the value of the<br>output is 0 or 1.                                |
|------|----------------------------------------------------------------------------------------------------|
| if   | This field is only displayed if an<br>output is selected in the list and<br>indicates whether the output state is<br>sent each time an input telegram is<br>received or only if the output state<br>has changed. |

## Changing the display mode

The basic "Edit Gate" screen displays only those group addresses or the output of another gate which are linked to the respective input. As in many cases it is a good idea to show the names of the group addresses, it is also possible to change the display mode. The display mode can be changed by clicking with the right mouse button on an input or output. If the mode "Show Connections" is selected, the following elements are added to the basic screen. A line is reserved for each connection.

Connect with This field indicates whether the input/output is connected with a group address or an output. Number If the gate input is linked to a group address, the assigned group address is represented in 2 or 3 levels, depending on the setting in ETS. If however the gate output is linked with an output, the number of the

Name When a communication object is linked with a group address, the name of the group address is entered here. When it is linked with the output of another gate, the name of the other gate is displayed.

is displayed.

object which the gate output controls

The user can set the size of the columns and the sorting method.

October 2006

## 01 07 Logical link device 800C04

## Linking inputs and outputs with gates

A link is defined in the "Edit Gate" dialog by assigning a group address to an input or output. A group address is assigned by entering the number and name of the group address ("New Grp. Addr."). Otherwise, it is also possible to select a group address from the list of existing group addresses ("Existent Grp. Addr."). The group addresses of a selected line, all lines or all the unlinked (unused) group addresses are then displayed in a list.

The link is displayed as an association of a group address to a communication object. The number of associations that can be linked to an input is unlimited. However, only one association is possible for an output.

It is also possible to carry out a cascade arrangement of the gates (output) i.e. the output of one gate is also used as the input of another gate. The connection of an input with the output of the same gate is prevented.

Links can be deleted directly in the "Edit Object" dialog. The number of free and configured group addresses is displayed.

## Note

Communication objects and associations i.e. inputs and outputs with links are also displayed in list views in ETS2. Associations can also be created directly there.

## Deleting and creating inputs

The number of inputs for a gate is defined in the "New Gate" dialog when a gate is created. Inputs can also be deleted ("Delete Input") and created ("New Input") in the "Edit Gate" dialog.

## Editing input-specific parameters

If an input is selected in the list above, the fields for the input-specific parameters are displayed and can now be defined.

Polling the object status:

- At restart
- Never, or
- Always

Invert the input before processing the value:

- Yes, or
- No
- Default value of the object on restart:
- 1, or
- 0

Technical manual

800C04, 8 pages

## Update: http://www.siemens.de/installationstechnik

© Siemens AG 2006 Subject to change without further notice

## Editing output-specific parameters

If an output is selected in the list above, the fields for the output-specific parameters are displayed and can now be defined.

Invert the output before evaluating the time functions:

- Yes, or
- No

Send the output value on the bus:

- only if logic "0" at the output,
- only if logic "1" at the output, or
- always
- and
- each time a new input telegram is received for this output, or
- only after output changes

## **Time functions**

After clicking on this button, an additional dialog box is opened where the time functions of the selected output can be set. The parameter "Invert" is carried out before the time function which means that a logic "1" is always sent when the time functions are activated. This is important for the staircase lighting function.

- ON delay:

In the first dialog field, the ON delay can be switched on and off. If the output has been activated (a logic "1" should be sent), the delay period is started first of all. The output actually sends a logic "1" once this period has elapsed. The delay period can be set between 0.1 seconds and 22 hours in intervals of 0.1 seconds. If the "Retrigger" box is selected, the delay period can be restarted by a new signal. If an input signal is received during the delay period which would deactivate the output, the delay period is stopped and the output remains deactivated.

## OFF delay:

In the lower field, the OFF delay can be switched on and off. If the output has been deactivated (a logic "0" should be sent), the delay period is started first of all. The output actually sends a logic "0" once this period has elapsed. The delay period can be set between 0.1 seconds and 22 hours in intervals of 0.1 seconds. If the "Retrigger" box is selected, the delay period can be restarted by a new signal. If an input signal is received during the OFF delay which would reactivate the output, the delay period is stopped and the output remains activated.

October 2006

## 01 07 Logical link device 800C04

#### - Time switch:

The time switch functions can also be switched on and off here. If the output has been activated (a logic "1" should be sent), the delay period is started simultaneously. The output is automatically deactivated again once this period has elapsed (a logic "0" is sent). The delay period can be set between 0.1 seconds and 22 hours in intervals of 0.1 seconds. If the "Retrigger" box is selected, the delay period can be restarted by a new signal. If an input signal is received during the delay period for the time switch function which would deactivate the output, the delay period is stopped and the output is immediately deactivated.

| Output Timefunctions    | X                                                                        |
|-------------------------|--------------------------------------------------------------------------|
| 🕅 On delay              | Hours Minutes Seconds Seconds x 0.1<br>0 1 0 1 0 1 0 1<br>Retrigger time |
| Off delay [Time switch] | Hours Minutes Seconds Seconds x 0.1<br>0 1 5 1 0 1 1<br>X Retrigger time |
|                         | K Cancel                                                                 |

## <u>instabus</u> EIB

## Application program description

October 2006

01 07 Logical link device 800C04

Notes

Technical manual